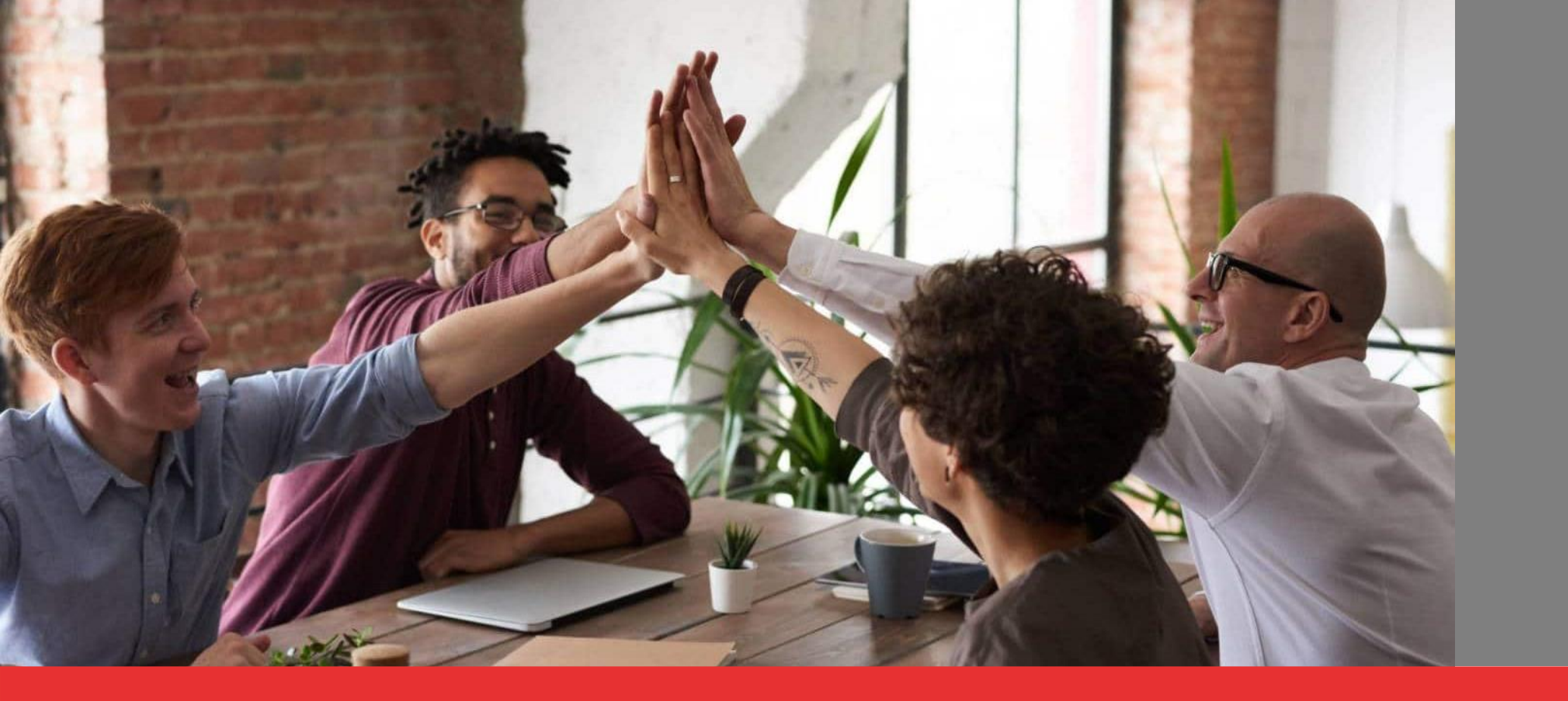

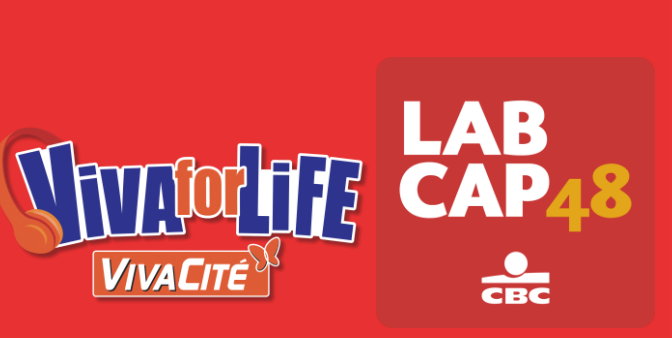

CAP

# **Appel à projets CAP48** Accès à vos statuts - Guide explicatif

### **1ère ETAPE : La Banque-Carrefour des Entreprises**

• Rendez-vous sur le site de la Banque-Carrefour des Entreprises via ce lien :

https://kbopub.economie.fgov.be/kbopub/zoeknummerform.html

• Sélectionnez l'onglet correspondant au critère de recherche que vous souhaitez utiliser

CAP

|               | F                                                                                    | Par nom d'asbl                                                    |                                     |                                        |                                                                                                    |                                                                    |
|---------------|--------------------------------------------------------------------------------------|-------------------------------------------------------------------|-------------------------------------|----------------------------------------|----------------------------------------------------------------------------------------------------|--------------------------------------------------------------------|
|               | nl fr de en                                                                          |                                                                   |                                     | Aut                                    | res informations et services officiels: www                                                                                                    | w.belgium.be                                                       |
|               | Banque-Carrefour des Entreprises                                                     | Accueil Nouveautés Info Public Search Info BCE Disclaimer Contact |                                     |                                        |                                                                                                    |                                                                    |
| Par numéro    | Nouvelle recherche<br>par numéro                                                     | Nouvelle recherche<br>par nom                                     | Nouvelle recherche<br>par activité  | Nouvelle recherche<br>par autorisation | Nouvelle recherche<br>par adresse                                                                                                    |                                                                    |
| ou numéro BCE | Depuis le 6 juillet 2020, l'<br>Numéro<br>d'entreprise ou d'unité<br>d'établissement | 'adresse de la première unité d                                   | l'établissement active n'est plus a | iffichée au niveau des donn            | ées des entités personnes physique<br>La BCE Public Search affiche <u>les a</u><br>publiques des <u>entités enregistrées i</u><br>entités) inscrites à la BCE et de leu<br>d'établissement.<br>Toutes les entités sont visibles,<br>indépendamment de leurs statuts (<br>identifié ou arrêté).<br>Consultez <u>les nouveautés</u> | es-mêmes.<br>données<br>( <u>ci-après :</u><br>rs unités<br>actif, |

#### 2ème ETAPE : Trouvez la page de votre asbl

- En fonction du critère de recherche choisi, lancez la recherche afin de trouver votre asbl
- Par simplicité, nous vous conseillons d'utiliser votre numéro d'entreprise (aussi appelé numéro BCE)

CAP

• Pour cet exemple, nous utilisons le numéro BCE de l'asbl CAP48

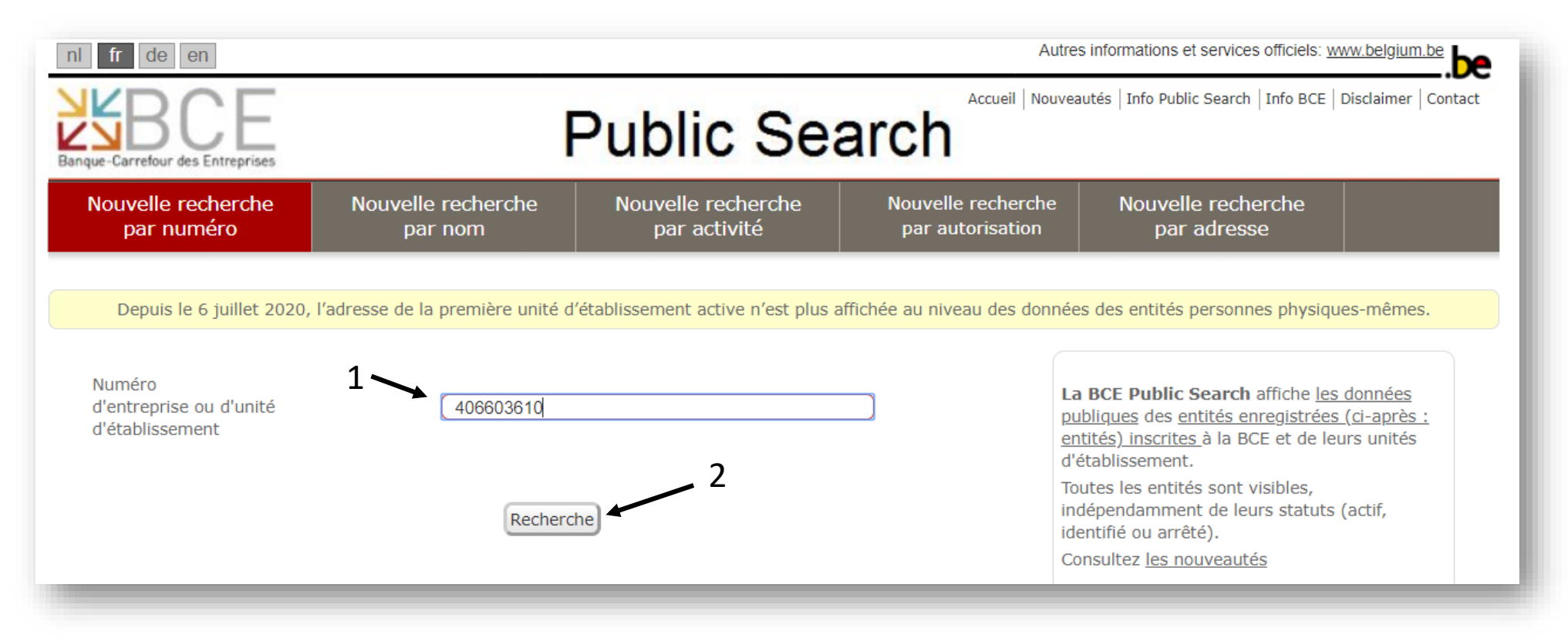

## **2ème ETAPE : Trouvez la page de votre asbl**

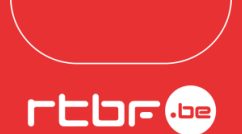

be

CAP

Autres informations et services officiels: www.

**Public Search** 

Accueil | Nouveautés | Info Public Search | Info BCE | Disclaimer | Contact

- Vous voici sur la page de votre asbl
- S'y retrouvent une série d'informations concernant votre asbl

| otre asbl                                                                                               | Nouvelle recherche<br>par numéro | Nouvelle recherche<br>par nom         | Nouvelle recherche<br>par activité      | par autorisation                                                                       | par adresse |   |  |
|----------------------------------------------------------------------------------------------------|----------------------------------|---------------------------------------|-----------------------------------------|----------------------------------------------------------------------------------------|-------------|---|--|
|                                                                                                    |                                  |                                       |                                         |                                                                                        |             |   |  |
| nctions                                                                                                 | Données de l'entité enreg        | istrée                                |                                         |                                                                                        |             |   |  |
| y a 19 titulaires de fonctions légales pour cette entité. <u>Montrez les titulaires des fonctions</u> . |                                  |                                       |                                         |                                                                                        |             |   |  |
|                                                                                                    | Generalites                      |                                       |                                         |                                                                                        |             |   |  |
|                                                                                                    | Numéro d'entreprise:             |                                       | 0406.603.610                            |                                                                                        |             |   |  |
| ompétences professionnelles et connaissances de gestion de base                                         | Statut:                          |                                       | Actif                                   |                                                                                        |             |   |  |
| as de données reprises dans la BCE.                                                                     | Situation juridique:             | Situation juridique:                  |                                         | Situation normale<br>Depuis le 10 juin 1969                                            |             |   |  |
|                                                                                                    | Date de début:                   | Date de début:                        |                                         | 10 juin 1969                                                                           |             |   |  |
| Qualités                                                                                                | Dénomination:                    | Dénomination:                         |                                         | Opérations de Solidarité 48.81.00<br>Dénomination en français, depuis le 10 juin 1969  |             |   |  |
| Pepuis le 4 septembre 2006                                                                              | Abréviation:                     | Abréviation:                          |                                         | Opérations 48.81.00<br>Langue de la dénomination non spécifiée, depuis le 10 juin 1969 |             |   |  |
| Autorisations                                                                                           | Adresse du siège:                |                                       | Boulevard Auguste Re<br>1030 Schaerbeek | yers 52                                                                                |             | ز |  |
| Pas de données reprises dans la BCE.                                                                    |                                  |                                       |                                         | Depuis le 1 mars 1996                                                                  |             |   |  |
|                                                                                                    | Numéro de téléphone:             | Numéro de téléphone:                  |                                         | Pas de données reprises dans la BCE.                                                   |             |   |  |
|                                                                                                    | Numéro de fax:                   | Numéro de fax:                        |                                         | Pas de données reprises dans la BCE.                                                   |             |   |  |
| Activités UNSS Code Nacebel Version 2008 <sup>1-2</sup>                                                 | E-mail:                          | E-mail:                               |                                         | Pas de données reprises dans la BCE.                                                   |             |   |  |
| Depuis le 1 janvier 2008                                                                                | Adresse web:                     | Adresse web:                          |                                         | es dans la BCE.                                                                        |             |   |  |
|                                                                                                    | Type d'entité:                   |                                       | Personne morale                         |                                                                                        |             |   |  |
| Montrez les activités Code Nacebel version 2003.                                                        | Forme légale:                    | Forme légale:                         |                                         | cratif                                                                                 |             |   |  |
|                                                                                                    | Nombre d'unités d'établissemen   | Nombre d'unités d'établissement (UE): |                                         | <u>par UE</u>                                                                          |             |   |  |
| Jonnées financières                                                                                     |                                  |                                       |                                         |                                                                                        |             |   |  |
|                                                                                                    |                                  |                                       |                                         |                                                                                        |             |   |  |
| ssemblée générale                                                                                       | mai                              |                                       |                                         |                                                                                        |             |   |  |

fr de en

### **3ème ETAPE : Trouvez vos publications au Moniteur belge**

- Descendez tout en bas de cette page, jusqu'aux « Liens externes »
- Cliquez sur « Publications au Moniteur belge »

| Données financières                         |             |
|---------------------------------------------|-------------|
| Assemblée générale                          | mai         |
| Date de fin de l'année comptable            | 31 décembre |
|                                             |             |
|                                             |             |
| Liens entre entités                         |             |
| Pas de données reprises dans la BCE.        |             |
|                                             |             |
| /                                           |             |
| Liens externes                              |             |
| Publications au Moniteur belge 🕞            |             |
| Publications des comptes annuels à la BNB 🕞 |             |
|                                             |             |
|                                             |             |

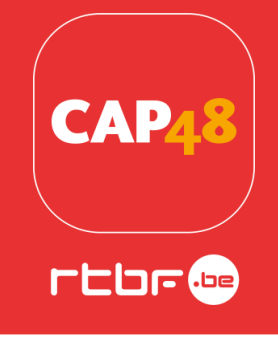

# **3ème ETAPE : Trouvez vos publications au Moniteur belge**

#### • Vous arrivez sur cette page

| 1  | OPERATIONS DE SOLIDARITE 48.81.00 ASBL   BOULEVARD A.REYERS 52 1044 bruxelles rtbf   406.603.610   DEMISSIONS, NOMINATIONS   2020-03-17 / 0041107 IMAGE                                                                | ALL PUB |
|----|----------------------------------------------------------------------------------------------------|---------|
| 2  | OPERATIONS DE SOLIDARITE 48.81.00 ASBL   BOULEVARD A.REYERS 52 1044 bruxelles rtbf   406.603.610   DEMISSIONS, NOMINATIONS   2019-02-20 / 0026369 IMAGE                                                                | ALL PUB |
| 3  | OPERATIONS DE SOLIDARITE 48.81.00 ASBL   BOULEVARD A.REYERS 52 1044 bruxelles rtbf   406.603.610   DEMISSIONS, NOMINATIONS - STATUTS (TRADUCTION, COORDINATION, AUTRES MODIFICATIONS,)   2017-11-27 / 0165713   IMAGE  | ALL PUB |
| 4  | OPERATIONS DE SOLIDARITE 48.81.00 ASBL<br>BOULEVARD A.REYERS 52 1044 bruxelles rtbf<br>406.603.610<br>RUBRIQUE CONSTITUTION (NOUVELLE PERSONNE MORALE, OUVERTURE SUCCURSALE, ETC)<br>2017-03-16 / 0040645 <u>IMAGE</u> | ALL PUB |
| 5  | OPERATIONS DE SOLIDARITE 48.81.00 ASBL   BOULEVARD A.REYERS 52 1044 bruxelles rtbf   406.603.610 DEMISSIONS, NOMINATIONS   2016-04-25 / 0057480 IMAGE                                                                  | ALL PUB |
| 6  | OPERATIONS DE SOLIDARITE 48.81.00 ASBL   BOULEVARD A.REYERS 52 1044 bruxelles rtbf   406.603.610   DEMISSIONS, NOMINATIONS   2015-07-15 / 0102229   IMAGE                                                              | ALL PUB |
|    | OPERATIONS DE SOLIDARITE 48.81.00 ASBL<br>BOULEVARD A.REYERS 52 1044 bruxelles rtbf                                                                                                    | ALL PUR |
| 10 | Liste Page Précédente Page Suivante                                                                                                    | X Stor  |

CAP

### **3ème ETAPE : Trouvez vos publications au Moniteur belge**

• Pour consulter les publications qui apparaissent dans la liste, cliquez sur IMAGE

CAP

| Objet de la publication |
|-------------------------|
|                         |

# **4ème ETAPE : Téléchargez les documents**

- Une fois que vous avez cliqué sur IMAGE, vous êtes redirigé vers le document de création/modifications des statuts, publié au Moniteur belge
- Vous pouvez dès lors le télécharger
- > Quelle(s) publication(s) choisir ?
- $\,\circ\,$  Dans votre dossier de candidature, nous avons besoin de :
- La publication concernant la nomination <u>du président/de la présidente en fonction</u>
- La publication concernant la dernière modification de <u>l'objet social</u> de votre asbl (ou la publication liée à la création de votre asbl, si l'objet social n'a jamais été modifié)